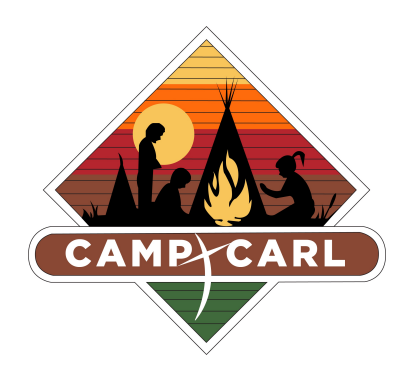

Scholarship Application Tax Documents Upload Instructions

- ✓ Scan your tax forms into your computer as a PDF
- Chose "Upload" next to this form in the Document Center. You can get to the document center by clicking on Additional Options at the top of the page.
- Click "Browse" to find your forms on your computer and then upload them.
- ✓ Forms will be visible in your account when you click on the Applicant's name and then on Forms
- If you have trouble uploading them, please mail a copy of your tax form to:

Camp Carl 8054 Calvin Road Ravenna, Ohio 44266